## **TEMPLATE CROSS SELLING & MCP PAKET NUSANTARA**

#### 1. CROSS SELLING PELANGGAN NUSANTARA

Terima kasih telah menunggu Kak. Kami informasikan pada nomor chip ID 1027XXXXX promo tayangan free yang Kakak miliki telah berakhir di tanggal 7 Juni 2023. Kakak bisa lakukan pembelian voucher Nusantara untuk mendapatkan siaran yang telah habis masa aktifnya.

#### Template penawaran:

Berikut pilihan paket serta daftar channel Nusantara. Kakak bisa juga memesan voucher dari kami dengan promo berikut:

1. Promo bayar 10 bulan free 2 bulan paket Nusa Diamond Rp690.000

2. Promo bayar 10 bulan free 2 bulan paket Nusa Platinum Rp490.000

3. Promo bayar 10 bulan free 2 bulan paket Nusa gold Rp99.000 Berminat dengan promonya Kak?

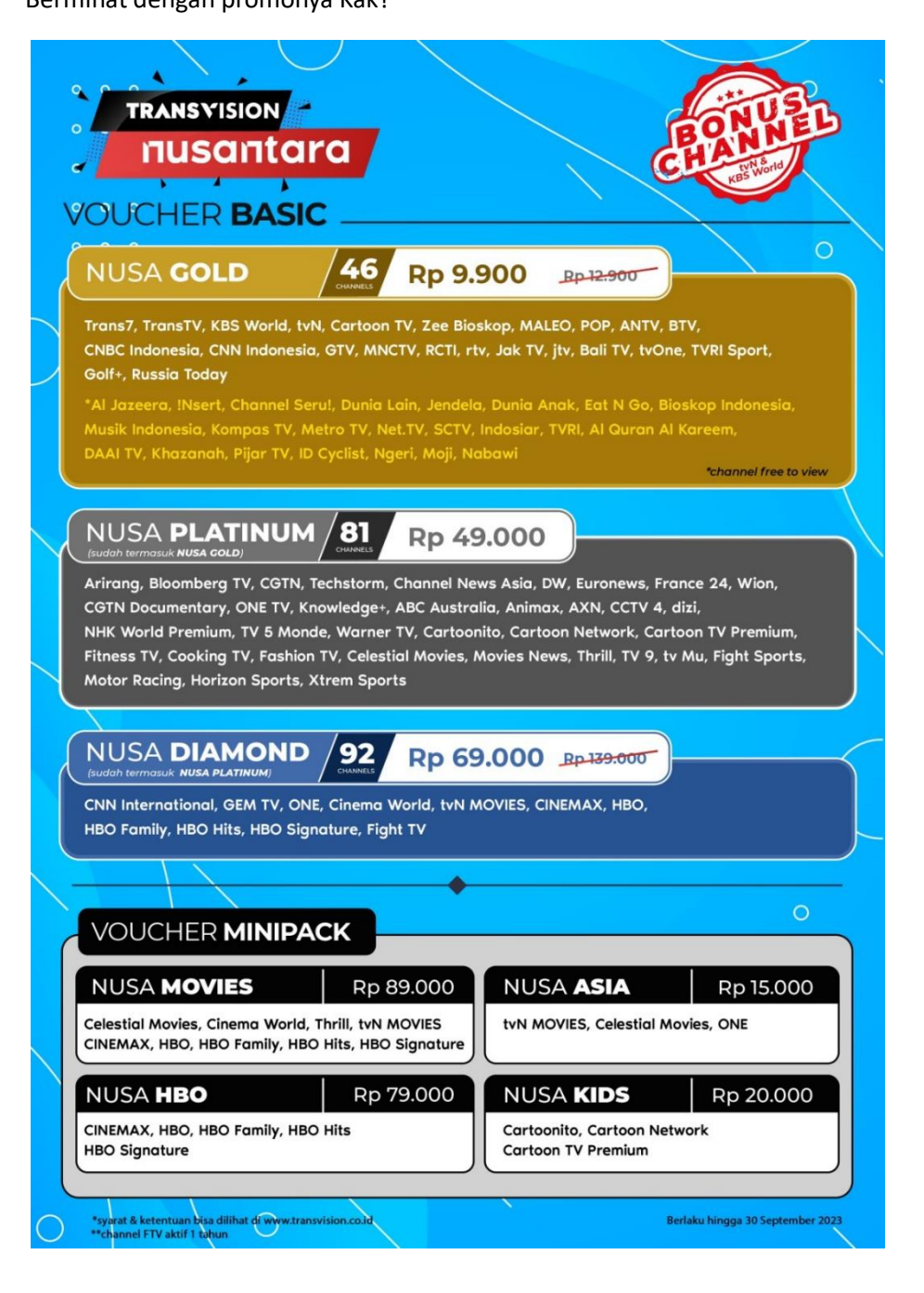

### 2. MANDATORY CLOSING POINT (MCP) PELANGGAN NUSANTARA

Berikut kode bayarnya Kak Novi di nomor 1276XXXXXXXXX.

Mohon dapat melakukan pembayaran dalam 1x24 jam ya Kak. 🗥

Silakan Kakak pilih pembayaran TV Kabel dan internet, pilih nama perusahaan Transvision dan input kode bayar yang dimiliki. Pastikan identitas yang muncul sesuai dengan nama pemilik dan jumlah tagihan sudah sesuai. Pembayaran bisa dilakukan melalui ATM, M-Banking, online shop (Tokopedia, Shoopee, Bukalapak), uang elektronik (Gopay, OVO, linkaja, Dana), serta Alfamart dan Indomaret. Informasi lengkap cara pembayaran dapat dicek pada link berikut https://www.transvision.co.id/carabayar.

Rincian promo:

- 1. Paket yang kami daftarkan adalah Nusa Gold.
- 2. Rincian harga sebagai berikut:
- Paket Nusa Gold selama 12 bulan Rp99.000.
- Biaya admin Rp5.000.
- Total Rp104.000.
- 3. Setelah promo habis, tayangan yang dapat disaksikan hanya 21 channel free to view.
- 4. Semua pembelian paket bersifat final dan tidak dapat dilakukan refund.

# 3. CARA SETTING PADA APLIKASI PASSION DEALERSHIP

- Cara Aktivasi Minipack pada Aplikasi Passion Dealership, copy Link: <u>http://newsinfo.transvision.co.id/wp-content/uploads/2023/06/Panduan-Cara-Aktivasi-Minipack-Template-Refresh-Nusantara-110623.pdf</u>

### 4. LAPORAN TIKET PADA PEGASUS

- Buat coding tiket pada Pegasus yaitu **REQUEST NUSANTARA DETAIL PAKET YG PELANGGAN PILIH.**
- Buat Remark dengan hastag #Nusantara

| Category                     |   | Sub Category |
|------------------------------|---|--------------|
| REQUEST                      | ~ | NUSANTARA    |
| Detail                       |   | Action       |
| Choose Detail                | ~ | Choose Acti  |
| Choose Detail                |   |              |
| MINIPACK NUSA DIAMOND        |   |              |
| MINIPACK NUSA DIAMOND PROMO  |   |              |
| MINIPACK NUSA GOLD           |   |              |
| MINIPACK NUSA GOLD PROMO     |   |              |
| MINIPACK NUSA PLATINUM       |   |              |
| MINIPACK NUSA PLATINUM PROMO |   |              |
| NUSA BASIC                   |   |              |
| NUSA HD                      |   |              |
| NUSA HD COMBO/HYBRID         |   |              |
| NUSA HD SAMSUNG              |   |              |
| NUSA PREMIUM                 |   |              |
| NUSA LENGKAP                 |   |              |
| MINIPACK                     |   |              |